# How To Go Directly to the Giving Views Screen Ver. 1.1 2/26/2019

- 1. Log in to Advance.
- 2. Click the Go To tool from the Main Menu.

| ADVANCE         |                                                                                                    | Clear Local Storage | e (TMS)   Purge Cache | Chris Farris [Log | off]    |  |  |
|-----------------|----------------------------------------------------------------------------------------------------|---------------------|-----------------------|-------------------|---------|--|--|
| ADVANUE         |                                                                                                    | 🟦 🎺 👫 💿 🚷           | 🚊 😮 🤜                 | 0                 |         |  |  |
|                 |                                                                                                    |                     |                       |                   |         |  |  |
| Home ×          |                                                                                                    |                     |                       |                   |         |  |  |
|                 |                                                                                                    |                     |                       |                   |         |  |  |
| Home            | Home                                                                                               |                     |                       | Actions           |         |  |  |
|                 | You are logged on as Mr. Christopher Farris on the ADVTRAIN database. Welcome to Advance. Today is |                     |                       |                   |         |  |  |
| Annual Fund     | Tuesday, February 26, 2019.                                                                        |                     |                       |                   |         |  |  |
| Gift & Bio      | Tasks (50402)                                                                                      |                     |                       | Actions Help      | $\odot$ |  |  |
| Alerts/Messages | Scheduled                                                                                          | Name                | Task                  | Status            |         |  |  |
| Change Password | 10/18/2018                                                                                         | 8 Ltd Co.           | Solicitation Plan     | Cancelled         |         |  |  |
|                 | 10/10/2010                                                                                         |                     |                       | Cancence          |         |  |  |
|                 |                                                                                                    |                     |                       |                   |         |  |  |
|                 |                                                                                                    |                     |                       |                   | -       |  |  |
|                 | Undergraduate Giving                                                                               |                     |                       | $\odot$           |         |  |  |
|                 |                                                                                                    |                     |                       | Actions Help      |         |  |  |
|                 | Last Fisca                                                                                         | l Year              | This Fiscal           | Year              |         |  |  |

## How To Go Directly to the Giving Views Screen

Ver. 1.1

#### 2/26/2019

3. Type GVIEWS in the Application box.

| Go To                           |        |              |            |            | ×        |
|---------------------------------|--------|--------------|------------|------------|----------|
| Application GVIEWS              | Giving | Giving Views |            |            |          |
| Open with ID 532188             |        |              |            |            |          |
| Application                     |        | 10.          | Mnemonia A | Turne      |          |
| Ack Candidate List              | •      | 160          |            | Type       | <b>T</b> |
| Ack Helper                      |        | 162          | ACKHU      | Entity     |          |
| Activities                      |        | 2100         | ACT        | Entity     |          |
| Add Organization                |        | 1201         | ORGNEW     | ,          |          |
| Add Person                      |        | 1200         | ENTNEW     |            |          |
| Addresses                       |        | 2101         | ADDR       | Entity     |          |
| Admissions Volunteer Activities |        | 2102         | ADVOL      | Entity     |          |
| Affiliations                    |        | 2103         | AFFIL      | Entity     |          |
| Alerts                          |        | 152          | ALERT      | Entity     |          |
| Alerts and Messages             |        | 150          | ALMSG      | Entity     |          |
| Allocation                      |        | 80352        | ALLOC      | Allocation |          |
| Allocation (New)                |        | 80815        | ALLOCNEW   |            |          |
| Allocation Alerts               |        | 152          | ALLOCALT   | Allocation |          |
| Allocation Assignments          |        | 80353        | ALLOCA     | Allocation |          |
| Allocation Benefic aries        |        | 80354        | ALLOCB     | Allocation |          |
| Allocation Financials           |        | 80355        | ALLOCF     | Allocation |          |
| Allocation Notes                |        | 80356        | ALLOCN     | Allocation |          |
| Allocation Stewardees           |        | 80357        | ALLOCS     | Allocation |          |
| Allocation Tasks                |        | 80358        | ALLOCT     | Allocation |          |
| Appeals                         |        | 330          | APPEAL     | Entity     | -        |
|                                 |        |              |            |            |          |

- 4. Type the Entity ID of the donor you want to view in the Open with ID box.
- 5. Click the Go button.

# How To Go Directly to the Giving Views Screen

## Ver. 1.1

### 2/26/2019

6. This will launch the **Giving Views** window.

| Giving V                            | iews                                           |                                                |                                           | Actions                              | Print         |  |
|-------------------------------------|------------------------------------------------|------------------------------------------------|-------------------------------------------|--------------------------------------|---------------|--|
| Mr                                  | #532                                           | 188                                            |                                           |                                      |               |  |
| Rec Type<br>Degree<br>PM Manager    | Parent, Staff, More                            |                                                |                                           | 08                                   | /05/1970 (48) |  |
| AAA                                 | Annual Faculty Staff<br>Married to: [199] (FP) |                                                |                                           | Northwest Ark                        | ansas Chapter |  |
| Views (8073                         | 3)                                             |                                                |                                           | Actions                              | Help 📀        |  |
| Context                             |                                                | Name                                           |                                           | Description                          |               |  |
| Donor Totals - 5 Year               |                                                | Totals                                         |                                           | Donor Totals - 5 Year Totals         |               |  |
| Donor Totals - 5 Year Totals Detail |                                                |                                                |                                           | Donor Totals - 5 Year Totals Detail  |               |  |
| Α                                   | Donor Totals - By Yea                          | ar                                             |                                           | Donor Totals - By Year               |               |  |
|                                     | Giving by Constituent                          | :                                              |                                           | Giving by Constituent                |               |  |
|                                     | Giving by Constituent                          | Hard Credit Last 5 F                           | Y                                         | Gifts + Deferred Gifts + Ou          | tstan         |  |
|                                     | Giving Totals                                  |                                                |                                           | Giving Summary - Giving To           | otals 🖕       |  |
|                                     |                                                |                                                |                                           |                                      |               |  |
| Transaction                         | List (90088) (1/16                             | )                                              |                                           | Actions                              | Help 🕥        |  |
|                                     |                                                |                                                |                                           |                                      |               |  |
| Payment Type<br>Date:               | Payroll Deduct 08/27/2018                      | Deposit Date:                                  |                                           |                                      |               |  |
| Receipt Date:                       | 09/05/2018                                     |                                                |                                           |                                      | R             |  |
| Trans:                              | #0020833621                                    | Has Additional Dong                            | ors<br>Diadaa Daa                         | (Dimension)                          |               |  |
| Credit:                             | 10.00                                          | Payment on Pledge                              | #002082809                                | ment (Primary Donor)<br>96           |               |  |
|                                     |                                                |                                                |                                           |                                      |               |  |
| Cift Fee:                           | Ver                                            |                                                |                                           |                                      |               |  |
| Class:                              | 103                                            | School:                                        |                                           |                                      |               |  |
| Batch No:                           | 0000110105                                     |                                                |                                           |                                      |               |  |
| Operator:                           | advuser                                        |                                                |                                           |                                      |               |  |
| Allocation:                         | KUAF (30003640,                                | , 30003640)                                    |                                           |                                      |               |  |
|                                     |                                                | Alloc Dept:<br>Alloc Subdept:<br>Alloc School: | Journalism<br>KUAF Public<br>Fulbright Co | : Radio<br>ollege of Arts & Sciences |               |  |
| Payment Type                        | Payroll Deduct                                 |                                                |                                           |                                      |               |  |
| Date:                               | 07/27/2018                                     | Deposit Date:                                  |                                           |                                      |               |  |
| Receipt Date:<br>Trans:             | 08/01/2018<br>#0020829204                      | Has Additional Dong                            | )rs<br>Riedze Paur                        | ment (Brimany Donor)                 |               |  |

## How To Go Directly to the Giving Views Screen

Ver. 1.1

#### 2/26/2019

- A. Click on the fields in the Views box to change the output of the screen.
  - The current view is the Transaction List.
  - You can change to Giving Totals, Giving by Constituent, One Line Simple Transaction List, etc.
- B. This is the output panel. The current view is set to Transaction List.
  - a. The form of the output is controlled by clicking around in the Views box.